## **Procedure to Update National Entrance Test Result on the Admission Portal**

- 1. Login to admission portal
  - URL: <a href="https://admissions-august.iisc.ac.in/Web/Login.aspx?AdmissionType=UG">https://admissionS-august.iisc.ac.in/Web/Login.aspx?AdmissionType=UG</a>

| Home                                                                                                    |
|----------------------------------------------------------------------------------------------------|
|                                                                                                    |
| ccience (Research) Programme. To Apply for another programme please<br>athematics and Computing] as applicable at applicant dash board. |
| Refresh                                                                                                    |
| Forgot your password?                                                                                                    |
|                                                                                                    |

2. Click on the link "Update your National Ent. test results(s)" from the left side menu

|                                                                                                    | You are | here: Admission \                                                                                                    | Application Status                                                                                                    |                                                                                                    | F                                                                                                    | Pooja   🕘 Logout                         |
|----------------------------------------------------------------------------------------------------|---------|----------------------------------------------------------------------------------------------------|----------------------------------------------------------------------------------------------------|----------------------------------------------------------------------------------------------------|----------------------------------------------------------------------------------------------------|------------------------------------------|
| IY APPLICATION<br>Home                                                                                                    | Appl    | ication Stat                                                                                                    | us                                                                                                    |                                                                                                    |                                                                                                    |                                          |
| Check your Application status                                                                                                    | SI.No   | Application No.                                                                                                    | Programme                                                                                                    | Status                                                                                                    | Last Modified<br>Date                                                                                       | Available<br>Downloads                   |
| Click here to apply for B.Tech in<br>[Mathematics and Computing]<br>Programme<br>Update Your National Entrance Test.<br>Result(s) | 1       | 230700003 9                                                                                                    | Bachelor of Science (Research)<br>Programme                                                                                                    | Application<br>Submitted                                                                                                    | 18/03/2023                                                                                                  | Online Applicati                         |
|                                                                                                    | (       | <ul> <li>Note:         <ul> <li>Applicant need to register only once for applying to BTech / Bachelor of Science (Research) Programm<br/>To apply for another programme click on the link "Click here to apply for Bachelor of Science (Resear<br/>Programme / B.Tech in [Mathematics and Computing] as applicable" option provided in the applicant<br/>interface.</li> <li>IISER Aptitude Test is introduced as a new mode of Entry for admission to<br/>the Four Year Bachelor of Science(Research) programme in the Academic Year 2023-24.<br/>Candidates who wish to apply through this mode of entry must apply separately at both the IISc<br/>admission portal and IISER admissions 2023 portal.</li> </ul> </li> </ul> |                                                                                                    |                                                                                                    |                                                                                                    |                                          |
|                                                                                                    | (       | <ul> <li>Please real</li> <li>Please fill</li> <li>Please fill</li> <li>You can consubmit.</li> <li>The detail getails in a</li> </ul>                                                                                                    | ad the Admissions Instructions carefull;<br>all the mandatory fields marked with *,<br>one page at a time completely and save<br>omplete the application in multiple sess<br>s you enter in this page is common acro<br>one application form will change these to | y before filling this App<br>e your application by c<br>ions and finally make<br>bass all your application<br>letails in all your othe | plication Form.<br>licking "Save and P<br>the application fee<br>ns. Making a change<br>r applications also | roceed".<br>payment and<br>e to personal |

3. Select Bachelor of Science(Research) Programme application number

|                                                                                                    | You are here: Admission \ Undete Entrance Beaut                                                                                                    |                                                                         |                   |  |
|----------------------------------------------------------------------------------------------------|----------------------------------------------------------------------------------------------------|-------------------------------------------------------------------------|-------------------|--|
| MY APPLICATION  • Home                                                                                            | Update National Entrance Res                                                                                                    | sult                                                                    | Cogour            |  |
| Check your Application status     Click here to apply for B.Tech in     [Mathematics and Computing]     Programme | If an applicant has applied for both "Bachelor of Science (Research) Programme and B.Tech in [Mathematics and Computing]" he must ensure that he has updated National entrance detail for both the programmes separately by selecting appropriate application number from the Select application drowpdown. |                                                                         |                   |  |
| Update Your National Entrance Test                                                                                | Update National Entrance Results                                                                                                    |                                                                         |                   |  |
| e update 12th Score                                                                                               | Select ApplicationNo *<br>Select the 'National Entrance Test' you have<br>qualified / appeared / appearing                                                                                                    | -Select-  -Select- 230700004(Bachelor of Science (Research) Programme ) |                   |  |
|                                                                                                    |                                                                                                    |                                                                         | Complete<br>Entry |  |

4. Select National Entrance Test for which you want to update details form drop down menu

| Indian Institute of Se<br>Bangalore.                                                                | cience<br>Bachelor of S                                                          | clence (Research) Programm                                          | Admis                         | Sions 2                    | <b>023</b><br>.ting] |
|----------------------------------------------------------------------------------------------------|----------------------------------------------------------------------------------|---------------------------------------------------------------------|-------------------------------|----------------------------|----------------------|
|                                                                                                    | You are here: Admission \ Update Entrance Re                                     | sult                                                                |                               | 🕘 Logout                   | t                    |
| MY APPLICATION                                                                                      | Update National Entrance F                                                       | Result                                                              |                               |                            |                      |
| • Home                                                                                              | -                                                                                |                                                                     |                               |                            |                      |
| Check your Application status                                                                       | If an applicant has applied for both                                             | "Bachelor of Science (Researc                                       | h) Programme and B Tech in [] | lathematics and            |                      |
| <ul> <li>Click here to apply for B.Tech in<br/>[Mathematics and Computing]<br/>Programme</li> </ul> | Computing]" he must ensure that selecting appropriate application                | he has updated National entrance<br>number from the Select applicat | ion drowpdown.                | es separately by           |                      |
|                                                                                                    |                                                                                  |                                                                     |                               |                            |                      |
| <ul> <li>Update Your National Entrance Test<br/>Result(s)</li> </ul>                                | Test     Update National Entrance Results                                        |                                                                     |                               |                            |                      |
| Update 12th Score                                                                                   | Select ApplicationNo *                                                           | 230700004(Bachelor of Science                                       | ce (Research) Programme ) v   |                            |                      |
|                                                                                                    | Select the 'National Entrance Test' you<br>have gualified / appeared / appearing | Select v                                                            |                               |                            |                      |
|                                                                                                    |                                                                                  | Select                                                              |                               |                            |                      |
|                                                                                                    |                                                                                  | KVPY - SA                                                           |                               | Entry Statu                | JS                   |
|                                                                                                    |                                                                                  | KVPY - SA - Empowerment                                             |                               | KVPY - SA                  | $\bigcirc$           |
|                                                                                                    |                                                                                  | NEET-UG                                                             |                               | KVPY - SA -<br>Empowerment | $\bigcirc$           |
|                                                                                                    |                                                                                  |                                                                     |                               | NEET-UG                    | $\bigcirc$           |
|                                                                                                    |                                                                                  |                                                                     |                               | JEE-Main                   | 0                    |
|                                                                                                    |                                                                                  |                                                                     |                               | JEE-Advanced               | 0                    |
|                                                                                                    |                                                                                  |                                                                     |                               | IISER Aptitude<br>Test     | 0                    |
|                                                                                                    |                                                                                  |                                                                     |                               | Comple Entry               | ted                  |
|                                                                                                    |                                                                                  | Save                                                                |                               | InComp<br>Entry            | lete                 |

6. Enter **Application number/Roll no (as applicable )**, **Rank and upload result card** for the selected National Entrance exam and click Save/update button.

7. Repeat the process for updating details for other national entrance exam through which you are eligible to apply.

| Indian Institute of Sc<br>Bangalore.                                                                          | ience Admis<br>Bachelor of Science (Research) Programme and B. Tech in (Mathema                                                                                                    | SSIONS 2023<br>atics and Computing]       |
|----------------------------------------------------------------------------------------------------|----------------------------------------------------------------------------------------------------|-------------------------------------------|
| MY APPLICATION<br>Home                                                                                        | You are here: Admission \ Update Entrance Result Update National Entrance Result                                                                                                    | 🖲 Logout                                  |
| Check your Application status     Click here to apply for B.Tech in [Mathematics and Computing]     Programme | If an applicant has applied for both "Bachelor of Science (Research) Programme and B.Tech in [<br>Computing]" he must ensure that he has updated National entrance detail for both the program selecting appropriate application number from the Select application drowpdown.                                                                                                    | Mathematics and<br>nes separately by      |
| Update Your National Entrance Test<br>Result(s)     Update 12th Score                                         | Update National Entrance Results           Select ApplicationNo *         230700004(Bachelor of Science (Research) Programme ) ~           Select the 'National Entrance Test' you have qualified / appeared / appearing         JEE-Main ~           Note: For JEE - Main Entrance Exam, in the Rank Field please enter your CRL - BE / B Tech rank (i.e., over all rank). Please <u>DO NOT</u> enter your category rank in the below rank field (i.e., DBC/SC/ST/EWS/PWD/KM |                                           |
|                                                                                                    | etc.,). You have selected: Joint Entrace Examination 2023 NTA Score                                                                                                    | Entry Status                              |
|                                                                                                    | Year Roll Number / JEE(Main)<br>Application Number Rank (CRL - BE/BTech) Score Card (mentioning All India<br>Rank)                                                                                                    | KVPY - SA                                 |
|                                                                                                    | 2023 20310213830 205286 Browse No file selected.                                                                                                    | Empowerment  NEET-UG                      |
|                                                                                                    |                                                                                                    | JEE-Main 📀                                |
|                                                                                                    |                                                                                                    | IISER Aptitude 📀                          |
|                                                                                                    | Update                                                                                                    | Completed<br>Entry<br>InComplete<br>Entry |

8. To view entrance exam though which you have applied follow the entry status . Entrance exam through which you have applied will be ticked with green color.

9. Download application again after updating national entrance exam details under available download on applicant interface and ensure that Rank , Roll no /seat number are reflected correctly in the applicantion form.

| Indian Institute of S<br>Bangalore.                                                                                               | cience  |                                                                                                    | Bachelor of Science (Research) F                                                                                                    | Programme and B.Te                                                                                                    | Admis<br>ech in [Mathemat                                                                                         | Sions 20                                        |
|----------------------------------------------------------------------------------------------------|---------|----------------------------------------------------------------------------------------------------|----------------------------------------------------------------------------------------------------|----------------------------------------------------------------------------------------------------|----------------------------------------------------------------------------------------------------|-------------------------------------------------|
| MY APPLICATION                                                                                                    | You are | here: Admission \                                                                                                    | Application Status                                                                                                    |                                                                                                    |                                                                                                    | 🕘 Logout                                        |
| Home     Check your Application status                                                                                            | SI.No   | Application No.                                                                                                    | Programme                                                                                                    | Status                                                                                                    | Last Modified<br>Date                                                                                             | Available<br>Downloads                          |
| Click here to apply for B.Tech in<br>[Mathematics and Computing]<br>Programme     Update Your National Entrance Test<br>Result(s) | 1       | 230700004 9                                                                                                    | Bachelor of Science (Research)<br>Programme                                                                                                    | Application<br>Submitted                                                                                                    | 16/05/2023                                                                                                    | Online Applicati                                |
| Update 12th Score                                                                                                    | 1       | Note:<br>• Applicant n<br>To apply for<br>Programm-<br>interface.<br>• IISER Aptitu<br>the Four Ye<br>Candidates<br>admission | eed to register only once for applying to<br>another programme click on the link "C<br>e / B.Tech in [Mathematics and Computii<br>ide Test is introduced as a new mode of<br>ar Bachelor of Science(Research) prog<br>who wish to apply through this mode of<br>portal and IISER admissions 2023 portal | BTech / Bachelor of S<br>Click here to apply for<br>Ig] as applicable" opti<br>Entry for admission to<br>ramme in the Academ<br>f entry must apply sep<br>L | cience (Research)<br>Bachelor of Scienc<br>ion provided in the a<br>o<br>ic Year 2023-24.<br>barately at both the | Programme.<br>e (Research)<br>applicant<br>IISc |